# Overføring av tekst mellom MB-tutor punktskriftmaskin og PC

Du må først laste ned programmvare MB-comm fra

<u>Mountbatten.com/downloads-technical/</u>. Bla deretter nedover på siden til du finner linken til MB-comm for windows.

| Mountbatten Brailler with MBMimic, MB-Comm<br>MBMimic for iOS/Android                                                                                                    |
|----------------------------------------------------------------------------------------------------|
| MBMimic is an app that enhances the power of Mountbatten Brailler, MBMimic is available free of charge for all iOS users in App Store.                                               |
| MBMimicX is an app that enhances the power of Mountbatten Brailler, MBMimicX is available free of charge for all Android (version 10 or higher) users in Google Play Store.          |
| MB-Comm for Windows                                                                                                    |
| MB- Comm for Windows is here for free download. Required USB cable connection with the Mountbatten.                                                                                  |
| MB-Comm version 5.8.4                                                                                                    |
| When you connect MB Tutor with a PC through a USB cable for the first time Windows 10 system (or newer) will look for the needed drivers and install them automatically. In the rare |
| case when it does not happen – please download and install them from here:                                                                                                    |
| Latest version: MB USB Drivers Version 5.4                                                                                                    |

I programvaren MB-comm kan du overføre tekstfiler fra skriveren. Slik oppretter du og lagrer en tekstfil på MB-tutor:

- 1. Gå inn i menyen ved å trykke på OK-tasten i midten av navigasjonshjulet.
- 2. Gå inn i menypunktet «Fil».
- 3. Velg «Oprett en ny fil i enkel editor».
- 4. Skriv inn ønsket filnavn og bekreft ved å trykke enten «OK» eller «enter» tasten.
- 5. Nå kan du begynne å skrive.
- 6. For å lagre teksten du har skrevet går du på nytt inn i Fil-menyen og velger menypunktet «Avslutte enkel editor».

#### Hvordan koble punktskriftmaskin til PC

1. Koble punktskriftmaskinen til PC'en med medfølgende USB a-b kabel. Du må sette inn USB kabelen på punktskriftsmaskinens høyre side.

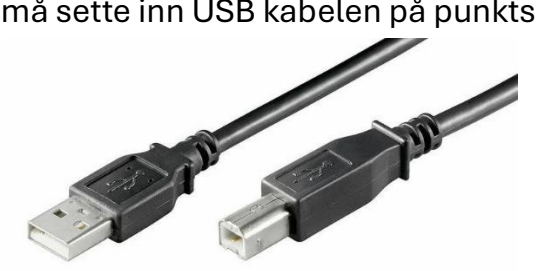

- 2. Start programvaren MB-comm på PC'en
- 3. Trykk på fanen «Device» oppe til venstre og velg «Connect mountbatten»

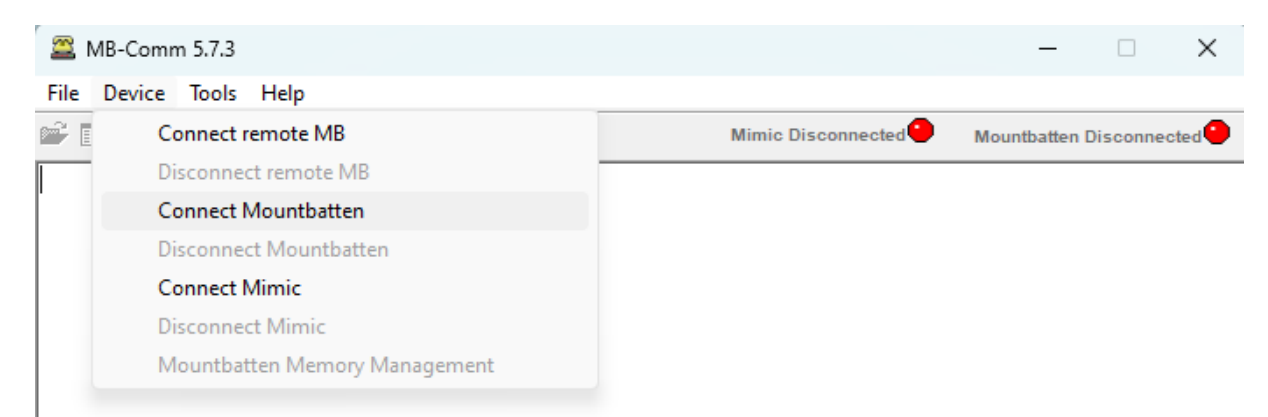

- 4. Du vil få opp et vindu der du skal trykke «OK»
- 5. Du vil få opp enda et vindu som minner deg på at maskinen skal være slått på, og at det er papir i maskinen. Trykk «continue»
- 6. Det vil ta noen sekunder før punktskriveren er tilkoblet. Skriveren vil lage plingelyder mens denne prosessen pågår. Når skriveren er tilkoblet vil det i øverste høyre hjørne i programvaren stå «mountbatten connected».

### Hvordan overføre tekstfiler fra punktskriftmaskin til PC

1. Trykk på fanen «File» oppe til venstre og velg «Receive and save file from mountbatten».

| PC-Mountbatten Communication                  |  |              | -                       |  | × |
|-----------------------------------------------|--|--------------|-------------------------|--|---|
| <u>File</u> <u>D</u> evice Tools <u>H</u> elp |  |              |                         |  |   |
| Receive and Save File from Mountbatten        |  | Embosser Off | Mountbatten Connected 🕙 |  |   |
| Display File from Mountbatten                 |  |              |                         |  |   |
| Send Text File to Mountbatten                 |  |              |                         |  |   |
| Emboss File on Mountbatten                    |  |              |                         |  |   |
| Chat Mode                                     |  |              |                         |  |   |
| Upgrade Mountbatten Software                  |  |              |                         |  |   |
| Save Display to File                          |  |              |                         |  |   |
| Clear Display Window                          |  |              |                         |  |   |
| Exit                                          |  |              |                         |  |   |

- 2. Det vil ta noen sekunder før et vindu med dine lagrede filer dukker opp. Velg trykk på filen du ønsker å overføre og trykk «OK».
- 3. Du kan nå velge hvor du vil lagre filen på PC'en din. Trykk lagre for å fullføre. Teksten vil bli lagret som et «txt» tekstdokument.

## Hvordan skrive ut i punktskrift fra PC til punktskriftmaskin

Du kan bruke MB-tutor som en punktskriftsprinter når du har koblet skriveren til MB-comm programvaren. Du går fram slik:

- 1. Trykk på fanen «File» oppe til venstre og velg «Emboss file on mountbatten»
- 2. Du vil få opp et vindu der du kan velge hvilken fil du vil skrive ut fra datamaskinen. (Filformatet må være «txt» tekstdokument).
- 3. MB-Tutor vil så konvertere teksten til punktskrift og trykke dette.

## «Chat» modus

Når du aktiverer denne funksjonen i programvaren, vil det du skriver på punktskriftmaskinen vises på PC-skjermen, og hvis du skriver med PC-tastaturet vil dette trykkes i punkt fra punktskriftmaskinen.

- 1. Trykk på fanen «File» oppe til venstre og velg «chat mode». Tilkoblingen bekreftes med en plingelyd.
- Nå kan du taste inn det du ønsker i tekstfeltet på PC'en. Det du skriver vil trykkes når du trykker «mellomrom» eller «enter».
  Det samme gjelder når du skriver fra punktskriftmaskinen.